# Consulter et prolonger ses prêts

## Etape 1

Connectez-vous à votre compte lecteur (voir le tuto n°1).

### Etape 2

| Adenda Newsletters Je Suis *                            |                                                 |
|---------------------------------------------------------|-------------------------------------------------|
| Médiathèques PARTOUT Y Tapez votre recherche            | Contributions                                   |
| La Rochelle Agglo vous êtes îci : Accueil               | <ul> <li>Panier</li> <li>Préférences</li> </ul> |
| Livros Musique Cinéma Numérique Journesse Ades Detrim   | Q Recherches                                    |
| T Livres Musique Cinema Mumerique Jeunesse Ados Patrimo |                                                 |
|                                                         | A Messages                                      |
|                                                         | 🛎 Comptes partagés                              |
| Les bibliothèques sur                                   | Mon porte-monnale                               |
| les réseaux                                             | ① Me déconnecter                                |

Dans le cadre gris s'affiche un résumé de votre compte : le nombre de documents actuellement empruntés, réservés et en retard.

| MON COMPTE         Vous avez emprunté 28 documents         1 est en retard         4 autres sont à rendre aujourd'hui         Vous avez réservé 3 documents         3 sont en attente <ul> <li>Telécharger une synthèse de mon compte</li> <li>Gérer mes comptes partagés</li> </ul> Prêts (1)       Réservations (1)         Historique de prêts (3)       If Filtrer par + (1)         Titre ‡       Code-barres ‡       Document ‡         Emprunté à ‡       Retour le +       Etat ‡         Actions       Imprunté à ‡       Retour le +                                                                                                    |                                         |                                                                    |                                                                       |                                                           | IC ET RESERVATIONS                       |                                                                              |                             |           |                        |          |
|----------------------------------------------------------------------------------------------------|-----------------------------------------|--------------------------------------------------------------------|-----------------------------------------------------------------------|-----------------------------------------------------------|------------------------------------------|------------------------------------------------------------------------------|-----------------------------|-----------|------------------------|----------|
| MON COMPTE<br>Vous avez emprunté 28 documents<br>1 est en retard<br>4 autres sont à rendre aujourd'hui<br>Vous avez réservé 3 documents<br>3 sont en attente<br>• Télécharger une synthèse de mon compte<br>• Gérer mes comptes partagés<br>Prêts • Réservations • Historique de prêts • • • • • • • • • • • • • • • • • • •                                                                                                    | 140                                     |                                                                    |                                                                       |                                                           |                                          |                                                                              |                             |           |                        |          |
| 1 est en retard         4 autres sont à rendre aujourd'hui         Yous avez réservé 3 documents         3 sont en attente         ▲ Télécharger une synthèse de mon compte         ♣ Gérer mes comptes partagés         Prêts ③ Réservations ④ Historique de prêts ④         ▼ Filtrer par → ④ Prolonger 🛱 → ④ prêt sélectionné         Titre ‡       Code-barres ‡         Document ‡       Emprunté à ‡       Retour le →         Etat ‡       Actions □                                                                                                    | MO                                      | N COMPTE                                                           | 0 desuments                                                           |                                                           |                                          |                                                                              |                             |           |                        |          |
| 4 autres sont à rendre aujourd'hui         Vous avez réservé 3 documents         3 sont en attente         ▲ Télécharger une synthèse de mon compte         ▲ Gérer mes comptes partagés         Prêts ③ Réservations ④ Historique de prêts ④         Titre \$ Code-barres \$ Document \$ Emprunté à \$ Retour le ↓ Etat \$ Actions □                                                                                                    | 1 es                                    | t en retard                                                        | 8 documents                                                           |                                                           |                                          |                                                                              |                             |           |                        |          |
| 3 sont en attente         ▲ Télécharger une synthèse de mon compte         ▲ Télécharger une synthèse de mon compte         ▲ Télécharger une synthèse de mon compte         ▲ Gérer mes comptes partagés         Prêts ③ Réservations ④ Historique de prêts ④         Titre ◆ Code-barres ◆ Document ◆ Emprunté à ◆ Retour le ↓ Etat ◆ Actions □                                                                                                    | 4 at                                    | utres sont à rendre                                                | aujourd'hui                                                           |                                                           |                                          |                                                                              |                             |           |                        |          |
| Télécharger une synthèse de mon compte  Gérer mes comptes partagés  Prêts      Réservations      Historique de prêts      So     Filtrer par      O Prolonger      - 0 prêt sélectionné      Titre      Code-barres      Document      Emprunté à      Retour le      Etat      Actions                                                                                                    | VUUS                                    | avez reserve 5 u                                                   | ocumenta                                                              |                                                           |                                          |                                                                              |                             |           |                        |          |
| L Télécharger une synthèse de mon compte  Gérer mes comptes partagés  Prêts 6 Réservations 1 Historique de prêts 36  Titre  Code-barres  Document  Emprunté à  Retour le  Etat  Actions □                                                                                                    | 3 sc                                    | ont en attente                                                     |                                                                       |                                                           |                                          |                                                                              |                             |           |                        |          |
| L Télécharger une synthèse de mon compte line Gérer mes comptes partagés<br>Prêts ③ Réservations ④ Historique de prêts ③                                                                                                    | 3 sc                                    | ont en attente                                                     |                                                                       | 11                                                        |                                          |                                                                              |                             |           |                        |          |
| Prêts 6       Réservations 1       Historique de prêts 36       T Filtrer par - O Prolonger       Image: Prêts electionné         Titre \$       Code-barres \$       Document \$       Emprunté à \$       Retour le +       Etat \$       Actions       Image: Prêts electionné                                                                                                    | 3 sc                                    | ont en attente                                                     |                                                                       | J                                                         |                                          |                                                                              |                             |           |                        |          |
| Prets 6     Reservations 1     Historique de prets 3     1     Filtrer par +     O Prolonger     +     •     •     •     •     •     •     •     •     •     •     •     •     •     •     •     •     •     •     •     •     •     •     •     •     •     •     •     •     •     •     •     •     •     •     •     •     •     •     •     •     •     •     •     •     •     •     •     •     •     •     •     •     •     •     •     •     •     •     •     •     •     •     •     •     •     •     •     •     •     •     •     •     •     •     •     •     •     •     •     •     •     •     •     •     •     •     •     •     •     •     •     •     •     •     •     •     •     •     •     •     •     •     •     •     •     •     •     •     •     •     •     •     •     •     •     •     •     •     •     •     •     •     •     •     • </th <th>3 sc<br/>Ł Téléch</th> <th>ont en attente</th> <th>le mon compte 🛛 😩 G</th> <th>lérer mes comptes parta</th> <th>agés</th> <th></th> <th></th> <th></th> <th></th> <th></th> | 3 sc<br>Ł Téléch                        | ont en attente                                                     | le mon compte 🛛 😩 G                                                   | lérer mes comptes parta                                   | agés                                     |                                                                              |                             |           |                        |          |
| Titre \$       Code-barres \$       Document \$       Emprunté à \$       Retour le ↓       Etat \$       Actions       □                                                                                                    | 3 sc                                    | ont en attente                                                     | le mon compte 🛛 🚢 G                                                   | lérer mes comptes parta                                   | agés                                     | -                                                                            | 0.5                         |           | 0                      |          |
|                                                                                                    | 3 sc<br>L Téléch<br>Prêts 6             | narger une synthèse d<br>Réservations                              | le mon compte 🔹 G<br>Historique de pré                                | iérer mes comptes parta                                   | agés                                     | ₹ Filtrer par →                                                              | O Prolonger                 | -<br>89 - | 0 prêt séle            | ectionné |
| Vision / Sabine D 4600650637 Image Médiathèque Mic 19/07/2023 En cours                                                                                                    | 3 sc<br>± Téléch<br>Prêts 6<br>Tit      | narger une synthèse c<br>Réservations                              | le mon compte 🛛 🖶 G<br>Historique de pré<br>Code-barres 🗢             | iérer mes comptes part<br>its 38<br>Document \$           | agés<br>Emprunté à ≑                     | ₹ Filtrer par ◄<br>Retour le ◄                                               | ⊙ Prolanger<br>Etat \$      | ē .       | 0 prêt séle<br>Actions | ectionné |
|                                                                                                    | 3 sc<br>Téléch<br>Prêts 6<br>Tit<br>Vi: | narger une synthèse c<br>Réservations<br>tre<br>sion / Sabine D.,. | le mon compte 🔹 G<br>Historique de pré<br>Code-barres 🗢<br>4600650637 | iérer mes comptes parta<br>ets 38<br>Document \$<br>Image | agés<br>Emprunté à \$<br>Médiathèque Mic | <ul> <li>▼ Filtrer par →</li> <li>Retour le →</li> <li>19/07/2023</li> </ul> | O Prolonger Etat ♦ En cours | ÷.        | 0 prêt séle<br>Actions | ectionné |

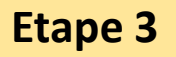

Dans l'onglet Prêts 28 qui apparaît en-dessous, le détail de vos prêts s'affiche.

Pour prolonger la durée de prêt d'un document, cliquez en bout de ligne sur : puis sélectionnez O Prolonger dans le menu déroulant.

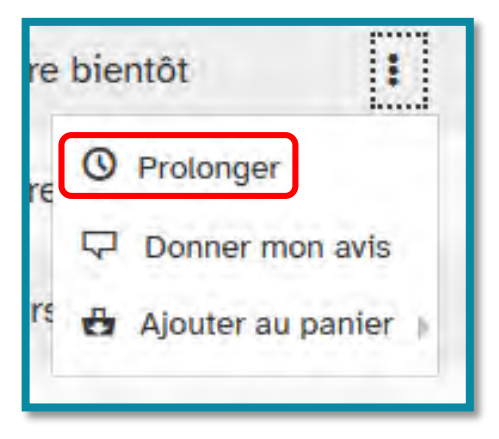

Il vous est alors demandé dans une fenêtre de confirmer la prolongation.

Cliquez sur 💌 .

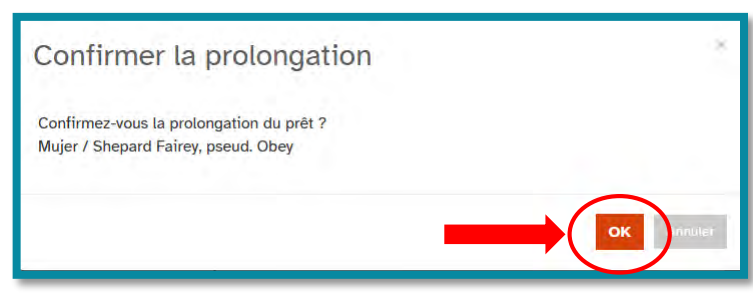

La prolongation est confirmée. Cliquez de nouveau sur or.

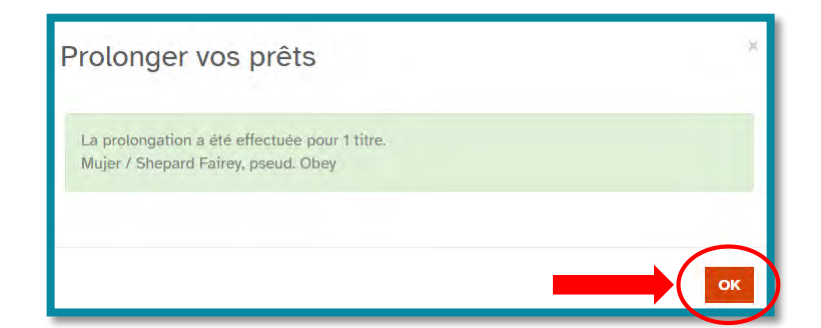

Sur la liste détaillée de vos prêts, vous constatez que la date de retour a été prolongée.

#### Astuce

Vous pouvez prolonger la durée de prêt de plusieurs documents à la fois.

Pour cela, cochez en bout de ligne les cases des documents que vous souhaitez prolonger, puis cliquez sur Oprolonger au-dessus de la liste.

Confirmez puis validez.

| t. Té                          | lécharger une synthèse de | e mon compte 🛛 😤 Gé | rer mes comptes partage | és              |                 |                                  |                         |        |
|--------------------------------|---------------------------|---------------------|-------------------------|-----------------|-----------------|----------------------------------|-------------------------|--------|
| Prêts                          | 26 Réservations           | 3 Historique de p   | rêts 169                |                 | 🖣 Filtrer par 🗸 | 🛈 Prolonger 🖶 👻                  | prêts sélect            | ionnés |
|                                | Titre 🖨                   | Code-barres \$      | Document \$             | Emprunté à 🖨    | Retour le *     | Prolonge ie(s) prêt(s) s<br>Etat | électionné(s)<br>ACUONS |        |
| A                              | Qatar : le lustre &       | 4600730089          | Livre                   | CDA-21-P94      | 30/05/2023      | En retard                        | 0 <b>:</b>              |        |
|                                | Microbiote : les fa       | 4600687982          | Vidéo                   | MEDMC-PLAT-12   | 31/05/2023      | A rendre bientôt                 | 0:                      |        |
| elit<br>Brush<br>Attering      | L' art du brush lett      | 4600670625          | Livre                   | MEDMC-PLAT-12   | 31/05/2023      | A rendre bientôt                 | 0 I                     |        |
| s lois<br>turelles<br>l'enfant | Les lois naturelles       | 4600625022          | Musique audio           | MEDMC-PLAT-12   | 31/05/2023      | A rendre bientôt                 | 0 :                     |        |
| 018618                         | Mon potager en vi         | 4600671237          | Livre                   | Médiathèque Mic | 07/06/2023      | En cours                         |                         |        |
|                                | Dictionnaire des          | 4600244008          | Livre                   | Médiathèque Mic | 17/06/2023      | En cours                         | 4                       |        |
| DIS<br>DIS<br>LINDNO           | Le guide des prén         | 4600704598          | Livre                   | Médiathèque Mic | 17/06/2023      | Eneours                          | 1                       |        |

### Important

L'icone 🛈 signifie que la durée de prêt de ce document ne peut pas être prolongée, soit :

- Parce qu'elle a déjà été prolongée une fois,
- Parce que la date de retour est déjà dépassée.
- Parce que le document est réservé par un autre usager.